# **REDE SprachGIS: Anleitung "Karten abzeichnen"**

Hanna Fischer (hanna.fischer@uni-marburg.de) bearbeitet von: Milena Gropp Version 4; Stand: 08.11.2016

Für Präsentationen und Publikationen eignen sich sehr gut vereinfachte Überblickskarten von komplexeren Sprachkarten. Diese Anleitung zeigt Ihnen an einem Beispiel, wie Sie mit dem SprachGIS einfache, gezeichnete Karten erstellen, speichern und exportieren.

Wir empfehlen Ihnen, sich mit der Anleitung "Allgemeine Einführung" vertraut zu machen. Diese Anleitung baut auf der dort angebotenen Orientierung auf.

**Fallbeispiel**: Abzeichnen der Karte "lie**bes**" (178) aus dem Sprachatlas des Deutschen Reichs von Georg Wenker ("Wenker-Atlas") für das Gebiet der BRD.

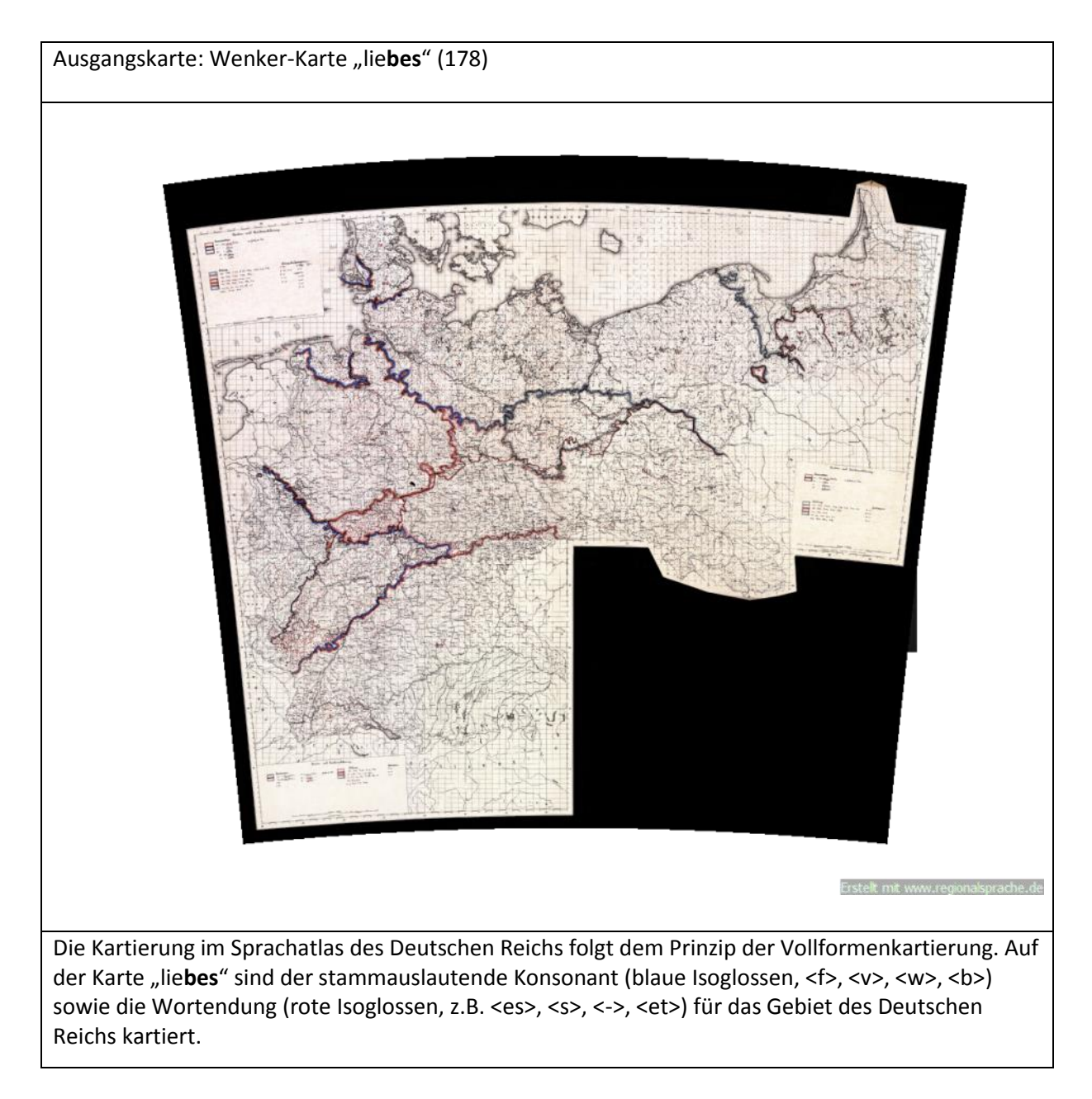

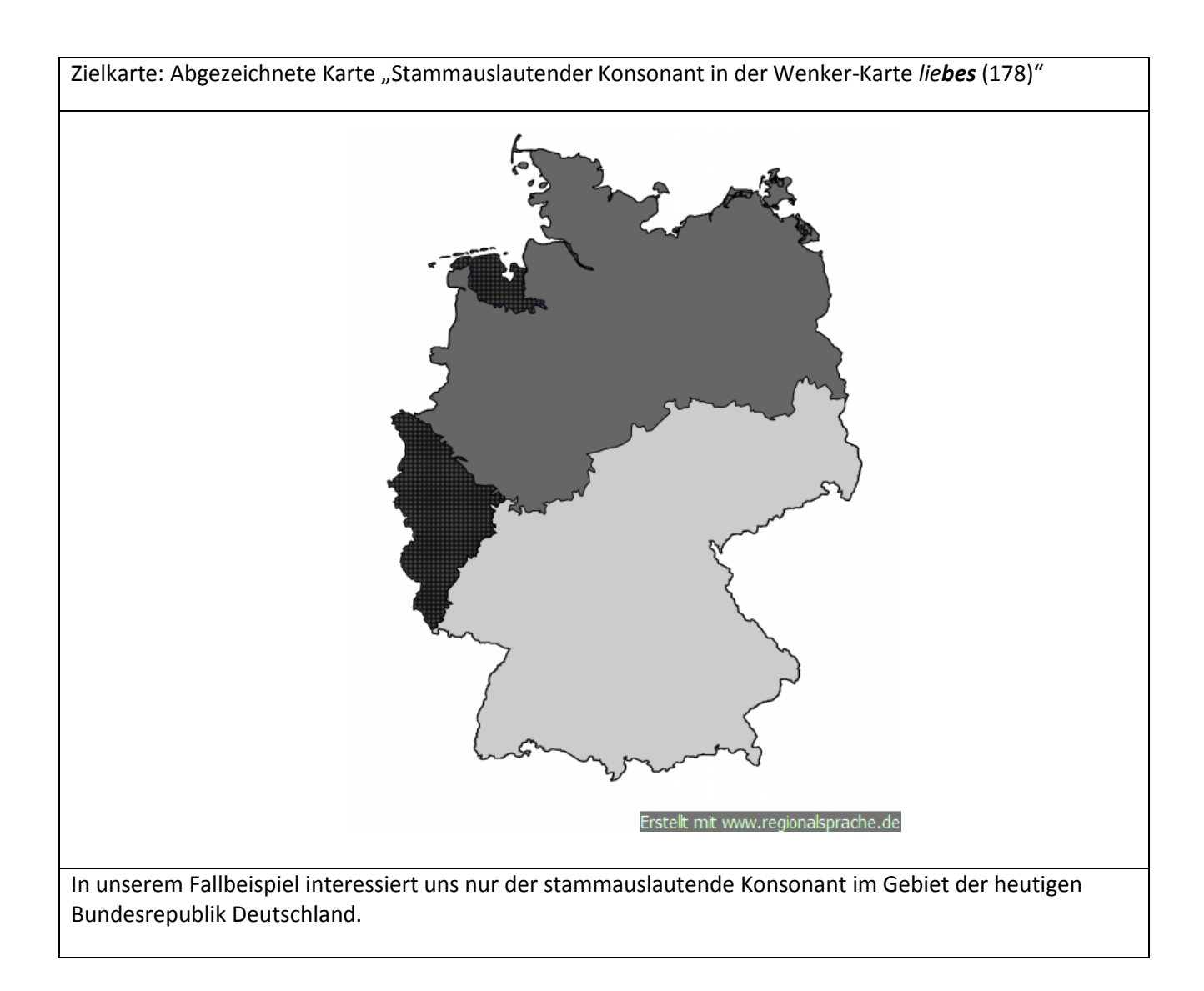

Folgende Arbeitsschritte sind zur Erstellung der Karte notwendig:

- 1. Isoglossen durch Polygone abzeichnen und in einer Ebene speichern.
- 2. Layout der Polygone bearbeiten
- 3. Karte auf BRD-Gebiet zuschneiden
- 4. Export der Karte

Allgemeiner Hinweis: Die meisten Werkzeuge verfügen über Hilfetexte, in denen Sie Hilfestellung und weitere Informationen erhalten (Klick auf kleines Fragezeichensymbol rechts oben in den Werkzeugen).

## 1. Isoglossen durch Polygone abzeichnen und in einer Ebene speichern.

| i) 🔒   https://reg                                                                                                    | gionalsprache.de/Mapchoo                             | ser/MapSearch.aspx                                                             |                                                                                                    | (     |
|----------------------------------------------------------------------------------------------------|------------------------------------------------------|--------------------------------------------------------------------------------|----------------------------------------------------------------------------------------------------|-------|
|                                                                                                    |                                                      |                                                                                |                                                                                                    |       |
| Standardsuch                                                                                                    | e Morphologisches R                                  | egister Phonologisches Register 🕨                                              | Historisches Register Benutzerkarten 🕨                                                                |       |
| artensuche                                                                                                    | -                                                    |                                                                                |                                                                                                    |       |
| Suchkriterie                                                                                                    | 0                                                    |                                                                                |                                                                                                    |       |
| Atlas : (alle)                                                                                                    |                                                      |                                                                                | ▼ alle ▼                                                                                              |       |
| Suchoptione                                                                                                    | n 🖗 <u>Anzeigeoptionen</u>                           | Sortierung: Standard 🔹                                                         |                                                                                                    |       |
| Kartennummer:                                                                                                    |                                                      |                                                                                |                                                                                                    |       |
| Band:                                                                                                    |                                                      |                                                                                |                                                                                                    |       |
| Suche nach : liel                                                                                                    | bes P                                                |                                                                                |                                                                                                    |       |
| Ebene : alle                                                                                                    |                                                      | •                                                                              |                                                                                                    |       |
|                                                                                                    |                                                      | Suchergebnisse                                                                 | 9                                                                                                    |       |
| Karte:                                                                                                    | liebes                                               | Kategorie:                                                                     | mhd. ie                                                                                               | WA    |
|                                                                                                    |                                                      |                                                                                |                                                                                                    |       |
| Cartennummer:                                                                                                    | 1//                                                  | Ebene:                                                                         | Lautkarte/Wortschatzkarte                                                                             |       |
| Kartennummer:<br>RKarte hinzufüger                                                                                                    | 1//<br>1                                             | Ebene:                                                                         | Lautkarte/Wortschatzkarte                                                                             |       |
| Kartennummer:<br>RKarte hinzufüger<br>Karte:<br>Karte:                                                                                                   | 1//<br>1<br>liebes<br>179                            | Ebene:<br>Kategorie:<br>Ebono:                                                 | Lautkarte/Wortschatzkarte<br>Adjektiv: Nom. Sg. Ntr.                                                  |       |
| Kartennummer:<br>RKarte hinzufüger<br>Karte:<br>Kartennummer:<br>RKarte hinzufüger                                                                       | 1//<br>liebes<br>178                                 | Ebene:<br>Kategorie:<br>Ebene:                                                 | Lautkarte/Wortschatzkarte<br>Adjektiv: Nom. Sg. Ntr.<br>Formenkarte/Lautkarte                         |       |
| Kartennummer:<br>RKarte hinzufüger<br>Karte:<br>Kartennummer:<br>RKarte hinzufüger<br>Karte.                                                             | 1//<br>liebes<br>178<br>liebes                       | Ebene:<br>Kategorie:<br>Ebene:<br>Kategorie:                                   | Lautkarte/Wortschatzkarte<br>Adjektiv: Nom. Sg. Ntr.<br>Formenkarte/Lautkarte<br>mhd. ie              | W/    |
| Kartennummer:<br>RKarte hinzufüger<br>Karte:<br>Kartennummer:<br>RKarte hinzufüger<br>Karte.<br>Kartennummer:                                            | 1//<br>liebes<br>178<br>liebes<br>150                | Ebene:<br>Kategorie:<br>Ebene:<br>Kategorie:<br>Ebene:                         | Lautkarte/Wortschatzkarte<br>Adjektiv: Nom. Sg. Ntr.<br>Formenkarte/Lautkarte<br>mhd. ie<br>Lautkarte | (W/   |
| Kartennummer:<br>RKarte hinzufüger<br>Karte:<br>Kartennummer:<br>RKarte hinzufüger<br>Kartennummer:<br>RKarte hinzufüger                                 | 1//<br>liebes<br>178<br>liebes<br>150                | Ebene:<br>Kategorie:<br>Ebene:<br>Kategorie:<br>Ebene:                         | Lautkarte/Wortschatzkarte<br>Adjektiv: Nom. Sg. Ntr.<br>Formenkarte/Lautkarte<br>mhd. ie<br>Lautkarte | (W/   |
| Kartennummer:<br>RKarte hinzufüger<br>Karte:<br>Kartennummer:<br>RKarte hinzufüger<br>Kartennummer:<br>RKarte hinzufüger<br>Karte:                       | 1//<br>liebes<br>178<br>liebes<br>150<br>150. liebes | Ebene:<br>Kategorie:<br>Ebene:<br>Ebene:<br>Kategorie:<br>Kategorie:           | Lautkarte/Wortschatzkarte<br>Adjektiv: Nom. Sg. Ntr.<br>Formenkarte/Lautkarte<br>mhd. ie<br>Lautkarte | Uux5/ |
| Kartennummer:<br>RKarte hinzufüger<br>Karte:<br>Kartennummer:<br>Karte hinzufüger<br>Karte:<br>Karte hinzufüger<br>Karte:<br>Karte:<br>Kartennummer:     | 1//<br>liebes<br>178<br>liebes<br>150<br>150. liebes | Ebene:<br>Kategorie:<br>Ebene:<br>Ebene:<br>Kategorie:<br>Ebene:<br>Ebene:     | Lautkarte/Wortschatzkarte<br>Adjektiv: Nom. Sg. Ntr.<br>Formenkarte/Lautkarte<br>mhd. ie<br>Lautkarte | Lux5/ |
| Kartennummer:<br>RKarte hinzufüger<br>Karte:<br>Kartennummer:<br>RKarte hinzufüger<br>Karte hinzufüger<br>Karte:<br>Karte hinzufüger<br>Karte hinzufüger | 1//<br>liebes<br>178<br>liebes<br>150<br>150.liebes  | Ebene:<br>Kategorie:<br>Ebene:<br>Kategorie:<br>Ebene:<br>Kategorie:<br>Ebene: | Lautkarte/Wortschatzkarte<br>Adjektiv: Nom. Sg. Ntr.<br>Formenkarte/Lautkarte<br>mhd. ie<br>Lautkarte | Lux5A |
| Kartennummer:<br>RKarte hinzufüger<br>Karte:<br>Kartennummer:<br>RKarte hinzufüger<br>Karte hinzufüger<br>Karte:<br>Kartennummer:<br>RKarte hinzufüger   | 1//<br>liebes<br>178<br>liebes<br>150<br>150. liebes | Ebene:<br>Kategorie:<br>Ebene:<br>Ebene:<br>Kategorie:<br>Ebene:               | Lautkarte/Wortschatzkarte<br>Adjektiv: Nom. Sg. Ntr.<br>Formenkarte/Lautkarte<br>mhd. ie<br>Lautkarte | LuxSA |

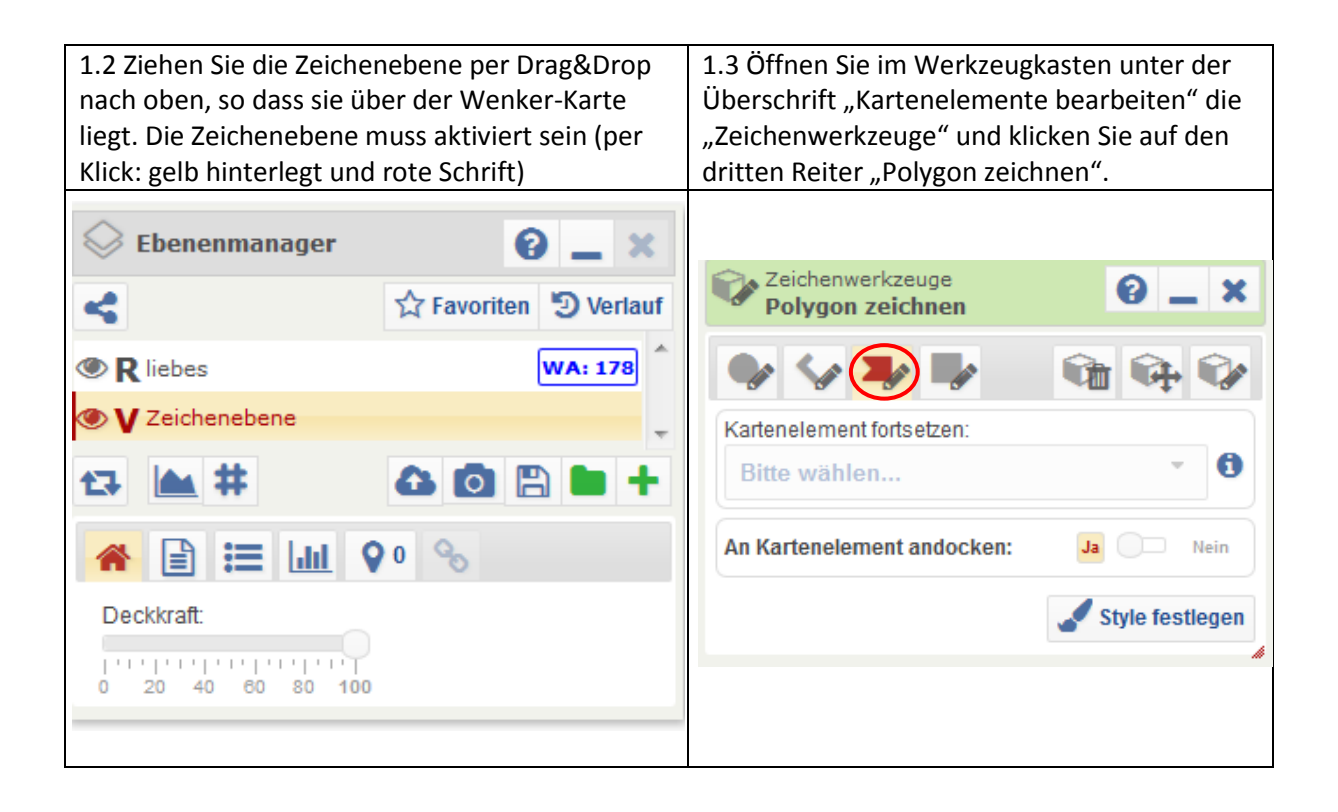

1.4 Zoomen Sie in die Wenker-Karte und wählen Sie das kleinste geschlossene Gebiet. Zeichnen Sie nun die Isoglossen für den Stammauslaut nach, indem Sie ein Polygon zeichnen.
1.5 Das tun Sie, indem Sie durch Klicks entlang der Isoglossen das Polygon generieren. Ein Doppelklick schließt das Polygon ab.

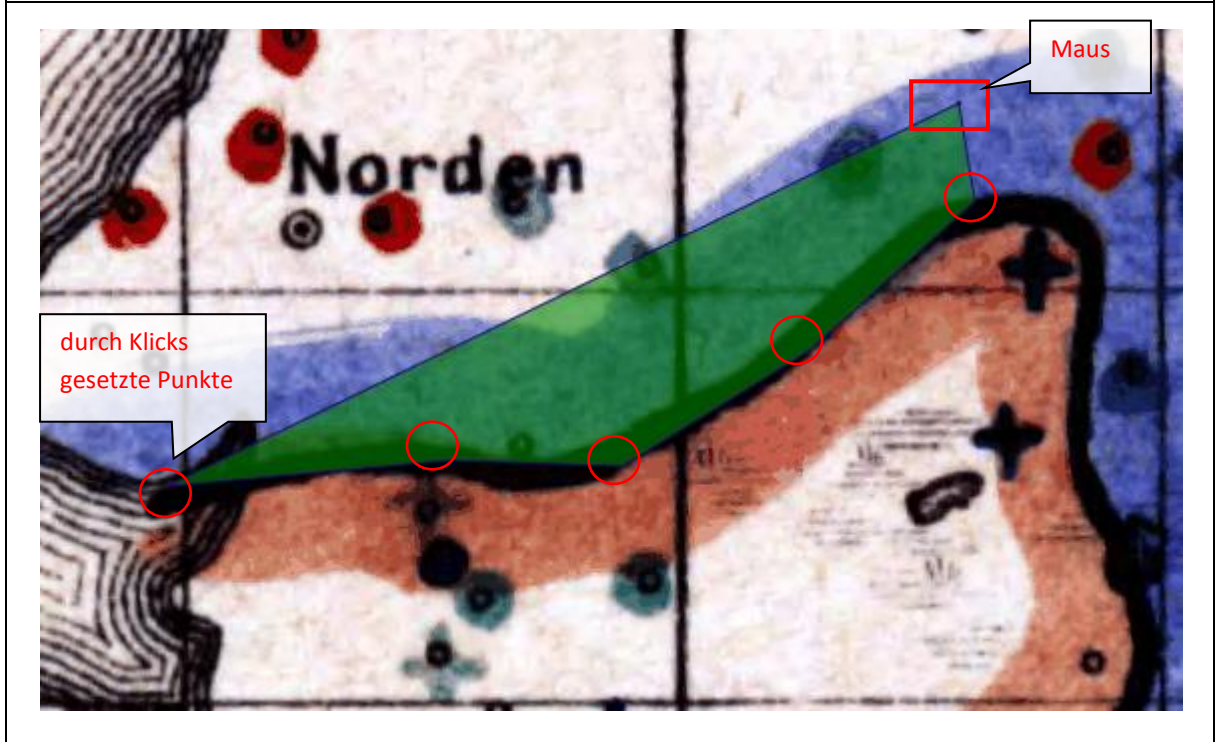

1.6 Auf diese Weise zeichnen Sie ein Polygon, dass deckungsgleich mit dem Gebiet der Leitform ist.

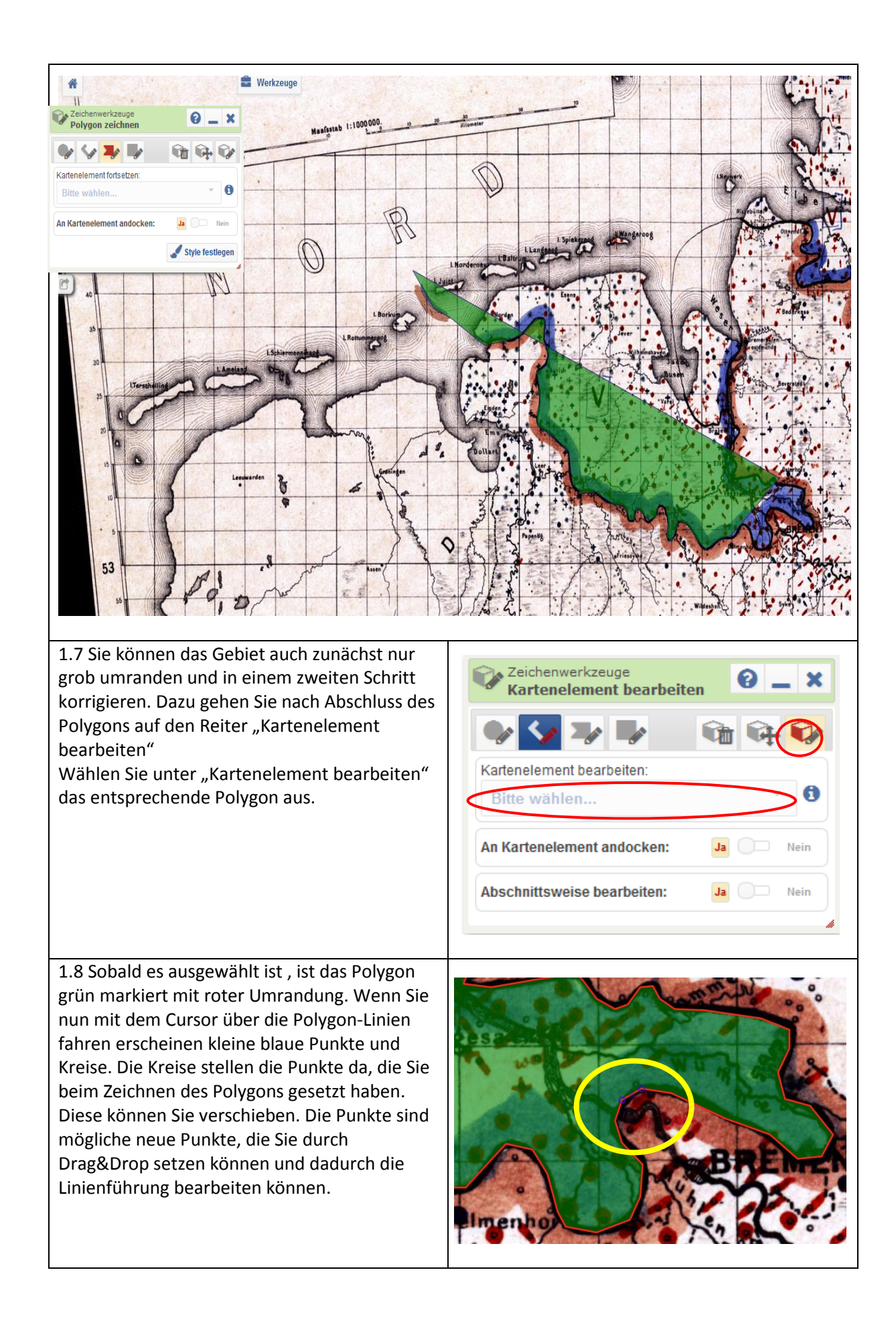

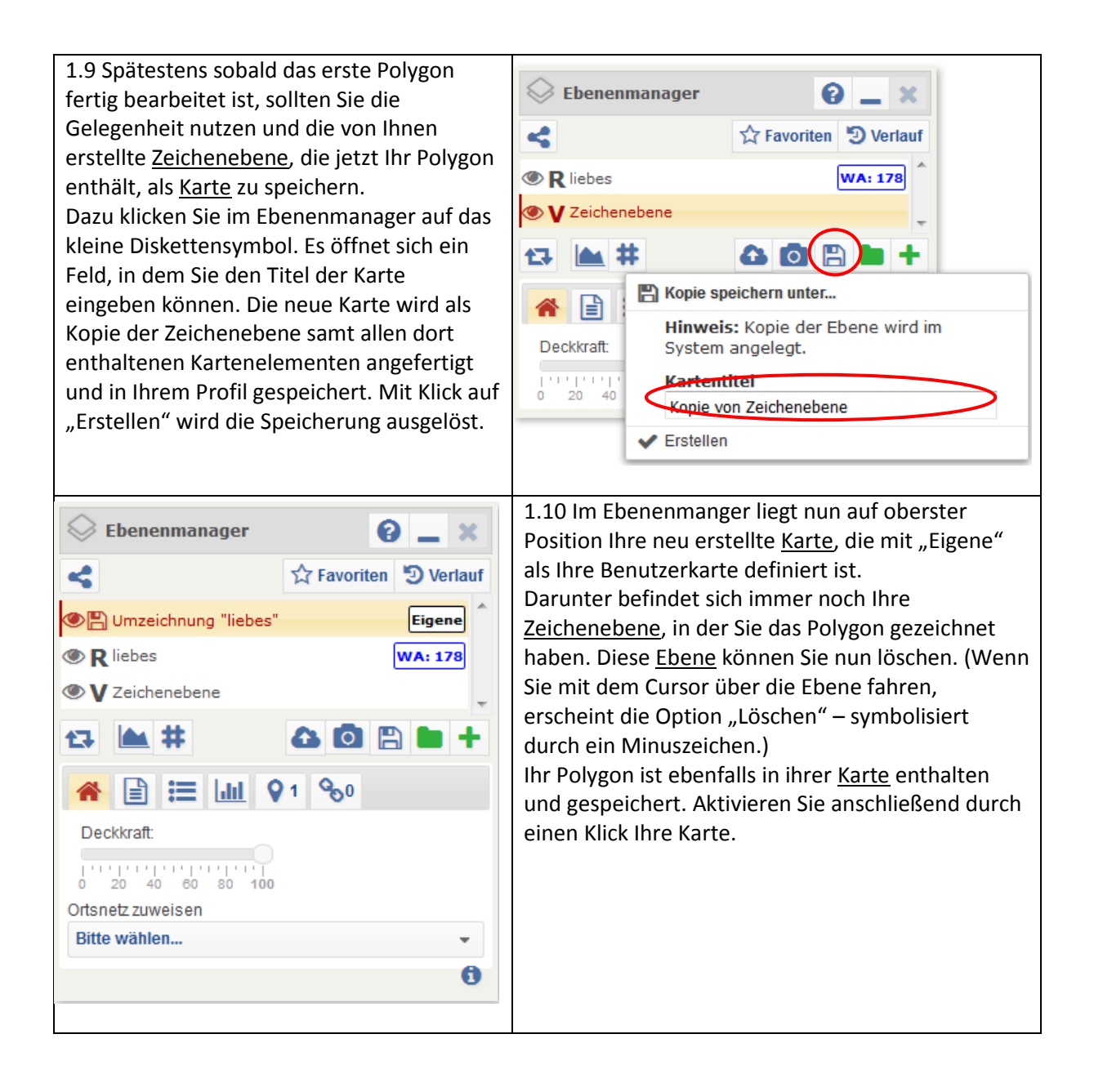

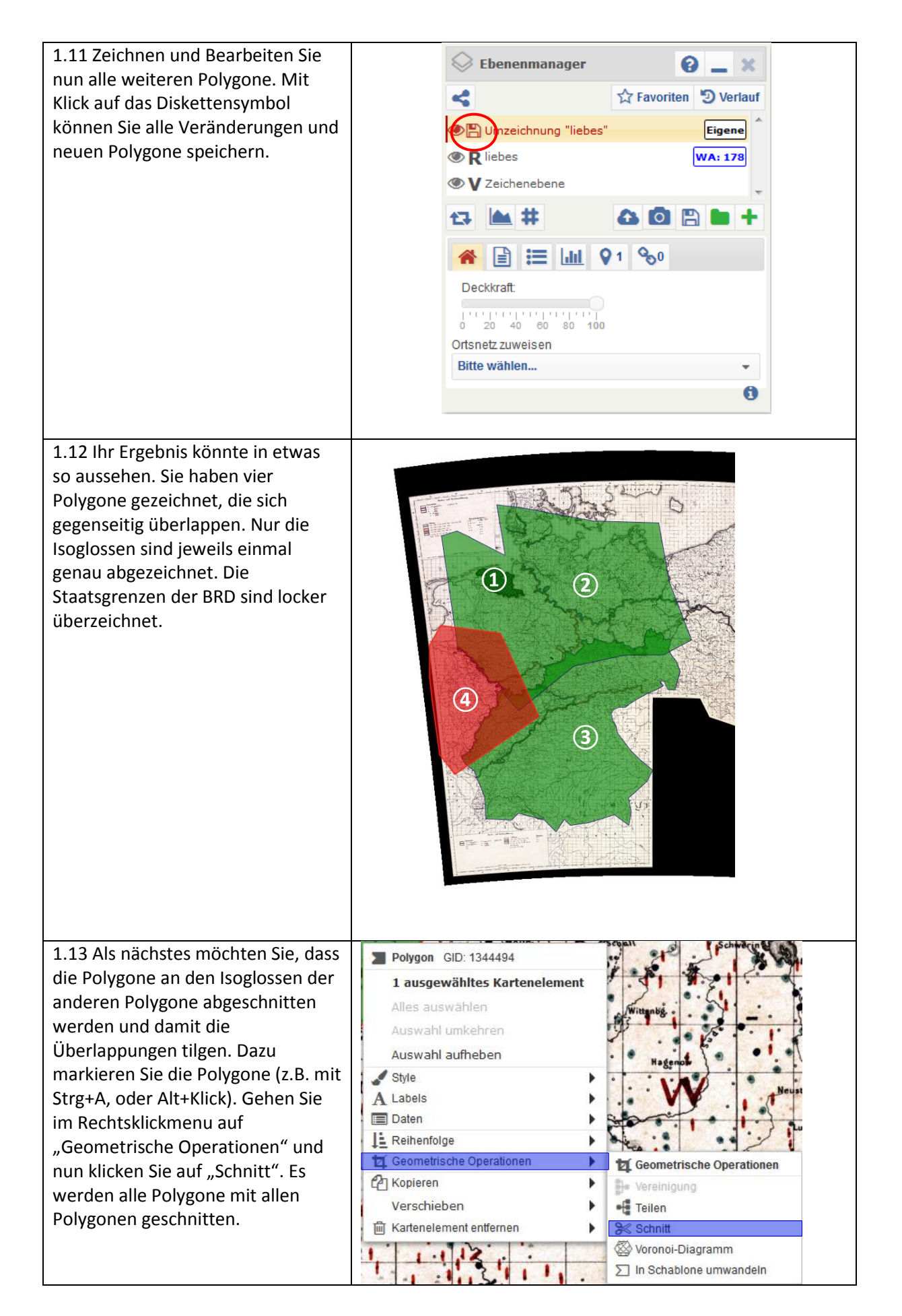

| <ul> <li>1.14 Durch den Schnitt sind aus den<br/>4 Polygonen 7 Polygone geworden.<br/>Im nächsten Schritt vereinen Sie<br/>nun die Polygonteile, die zu einem<br/>Gebiet gehören. In dem<br/>nebenstehenden Beispiel sind die<br/>beiden unteren Polygone ① und<br/>② markiert (rot). Durch Klick auf<br/>"Vereinigung" im Rechtsklickmenu<br/>unter "Geometrische Operationen"<br/>können die beiden markierten<br/>Polygone zu einem Polygon vereint<br/>werden.</li> </ul> |  |
|----------------------------------------------------------------------------------------------------|--|
| 1.15 Anschließend liegen Ihnen alle<br>Polygone mit gewünschter<br>Linienführung vor.                                                                                                    |  |

### 1.16 Tipps zum Zeichnen der Polygone:

a) BRD-Staatsgrenzen: Wir werden unten in Schritt 3 mithilfe einer Schablone das Gebiet der BRD ausschneiden. Sie können also großzügig und ungenau die Polygone über die Grenzen der BRD hinaus zeichnen.

b) Isoglossen: Sie brauchen jede Isoglosse nur einmal zu zeichnen. Das jeweils angrenzende Polygon ziehen Sie großzügig über das erste Polygon. Durch das Schneiden werden die überlappenden
Flächen weggeschnitten. Wenn Sie nicht schneiden wollen, dann können Sie durch ein Ändern der Reihenfolge der Polygone (über Rechtsklick auf das Polygon) die überragenden Ränder überdecken und damit visuell abschneiden.

c) Bevor Sie schneiden: Legen Sie vorm Schneiden eine Kopie Ihrer Ausgangsebene an. Sollte beim Schneiden ein Fehler auftreten, so können Sie immer auf Ihr Original zurückgreifen und verlieren nicht die z.T. mühevoll erstellten Polygone. (Kopie einer Ebene erstellen: Neue Ebene [Klick auf grünes Plus-Symbol] im Ebenenmanager erstellen. Alle Polygone der Ausgangskarte mit Strg+A und Strg+C kopieren. Neue Ebene aktivieren und mit Strg+V die Polygone einfügen. Mit Klick auf das Diskettensymbol als Karte speichern.)

d) Speichern Sie Ihren Bearbeitungsstand regelmäßig.

e) Es kann helfen, zu Beginn das Zeichnen von Polygonen zu üben und zunächst eine Probekarte zu erstellen.

### 2. Layout der Polygone bearbeiten

| 2.1 Öffnen Sie das Werkzeug "Style-<br>Editor" und wählen Sie im "Stile |                                   |
|-------------------------------------------------------------------------|-----------------------------------|
| bearbeiten für"-Menü ein Polygon aus.                                   | Style-Editor                      |
|                                                                         | Style bearbeiten für:             |
|                                                                         | Kein Kartenelement ausgewählt 🔹 🗊 |
|                                                                         | Filter                            |
|                                                                         | Polygone                          |
|                                                                         | Polygon                           |
|                                                                         | Polygon                           |
|                                                                         | Polygon                           |
|                                                                         |                                   |
|                                                                         |                                   |

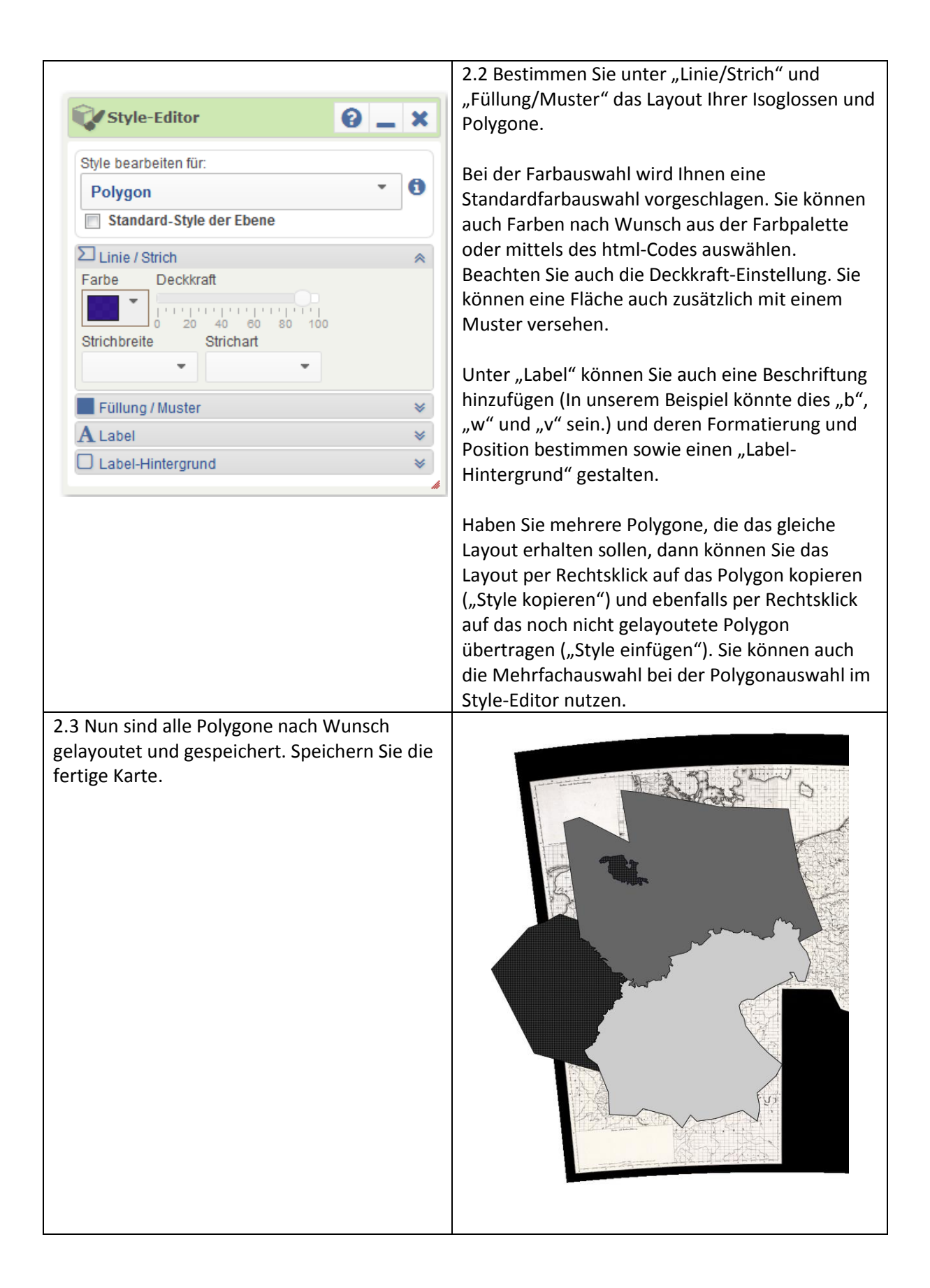

### 3. Karte auf BRD-Gebiet zuschneiden

3.1 Geben Sie in die Kartensuche "invertiert" ein und laden Sie die Karte "Invertierte Deutschlandkarte" als Rasterkarte in Ihren Ebenenmanager. Aktivieren Sie per Klick im Ebenenmanager die Ebene "Invertierte Deutschlandkarte" und die Kartenansicht wird auf das Gebiet der BRD abgeschnitten.

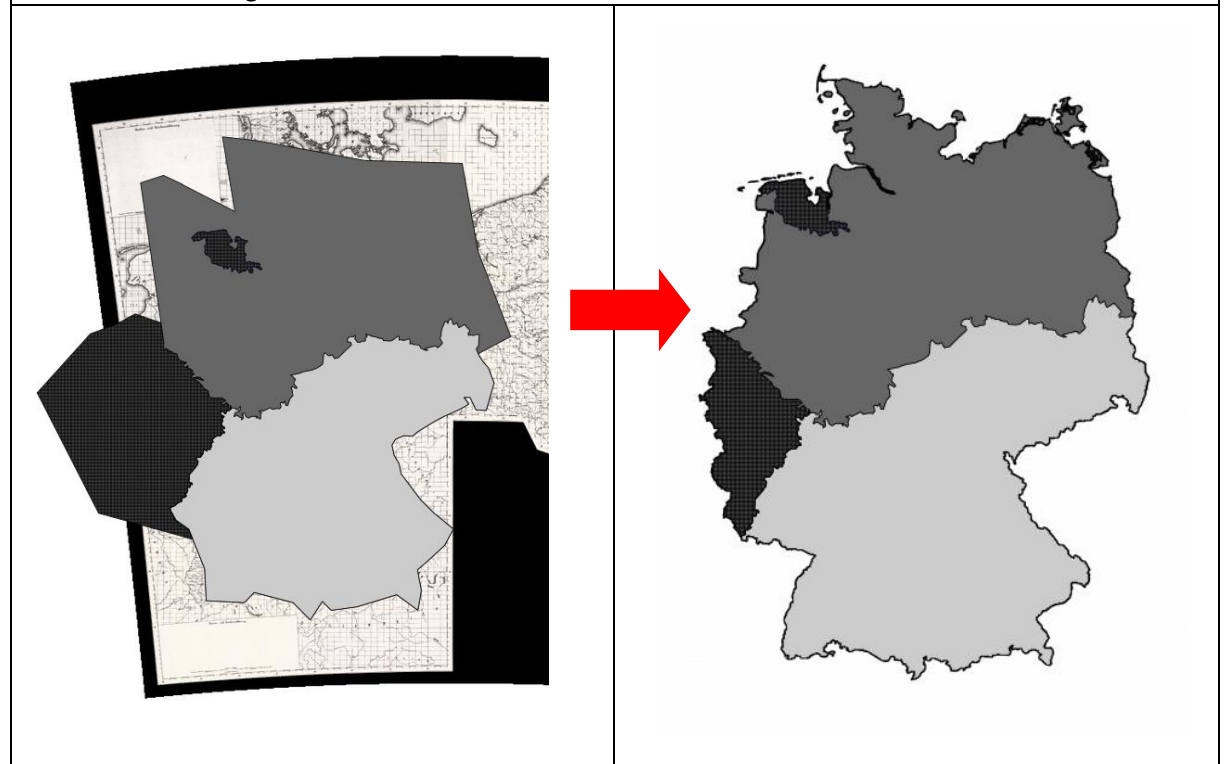

3.2 Nun ist Ihre Karte bereit für den Export.

Tipp: Über die Kartensuche finden Sie nur die Schablone "Invertierte Deutschlandkarte". Sie können jedoch jedes beliebige Polygon zur Schablone machen. Dazu markieren Sie das Polygon per Klick und klicken im Rechtsklickmenü unter "Geometrische Operationen" auf "In Schablone umwandeln". Die Rahmen der entstanden Schablone können verändert werden, wenn die Schablone angeklickt ist und Sie mit der Maus über den Rand der Schablone fahren. Es werden blaue Punkte und Kreise sichtbar, mit denen die Linienführung verändert werden kann. Auf diesem Weg können Sie zum Beispiel Staats- oder Bundeslandgrenzen (und vieles mehr) zur Schablone werden lassen. Die Kartenelemente lassen sich komfortabel über das Werkzeug "Kartenelemente hinzufügen" unter dem Menü "Kartenerstellung" in eine Vektorebene laden.

#### 4. Export der Karte

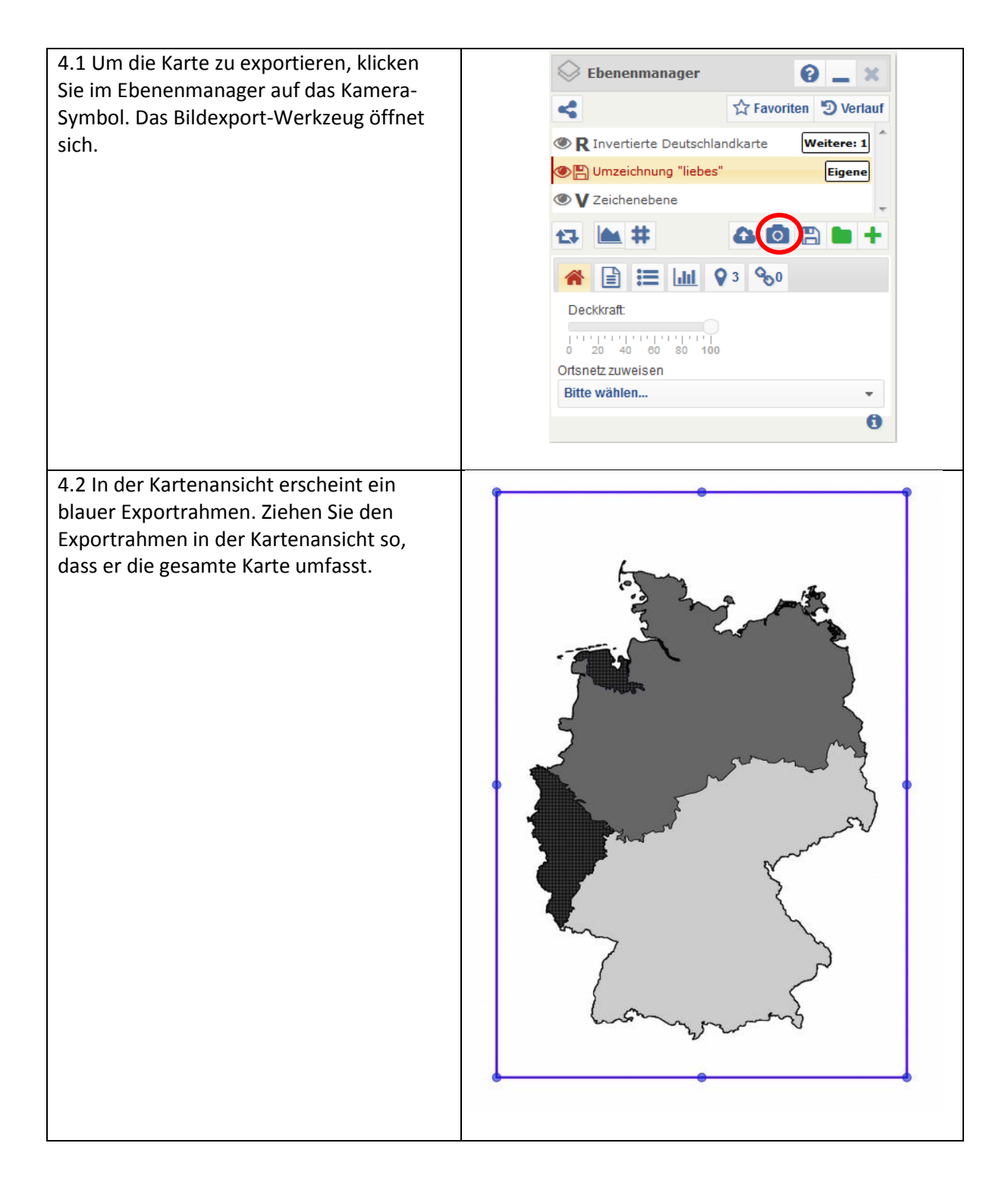

| 4.3 Im Export-Werkzeug können Sie<br>zwischen verschiedenen Optionen zur<br>Bildauswahl (Rahmengröße,<br>Seitenverhältnisse etc.) wählen.        | Erweiterte Optionen                                                      |
|----------------------------------------------------------------------------------------------------|--------------------------------------------------------------------------|
| Darunter können Sie diverse Einstellungen<br>zu Format und Exportgröße verändern.                                                                | Seitenverhältnis Freihand -<br>Basisseite Horizontal Vertikal            |
| Sind Sie mit Ihrer Auswahl zufrieden,<br>können Sie per Klick auf "Bild erstellen" die<br>aktuelle Ansicht innerhalb des Rahmens<br>exportieren. | → 720 	 1 382<br>Ausgabeformat: png<br>Exportgrößen 	 720 x 382 (330 KB) |
| Es öffnet sich ein Fenster mit der Galerie<br>Ihrer Karten und weiteren Optionen zum<br>Download etc.                                            | Galerie Bild erstellen                                                   |

Fertig! 🙂

Bei Fragen zu den hier beschriebenen Arbeitsschritten wenden Sie sich gerne an Hanna Fischer (<u>hanna.fischer@uni-marburg.de</u>) oder an die allgemeine Support-Adresse des REDE SprachGIS: <u>hilfe@regionalsprache.de</u>.